# SYSTEM IMPROVEMENT LEADS (SIL)

# HOW TO INTERPRET LEA SNAPSHOT REPORTS

# LEA Snapshot Reports

The LEA Data Drilldown Center allows you to create snapshot reports with your LEA data to dig deeper into your status on the California State Performance Plan indicators. This guide will help you read and interpret your reports.

Access the Data Tools through the Improvement Data Center (IDC) at <u>https://systemimprovement.org/data-improvement.</u>

Choose your Reporting level and Organization.

3

If you see the lock icon, click the "Request Access" button and follow the prompts to activate. For more information on this process, please see our handout on **How to Access The Drilldown Center.** 

If you see an unlock icon, click "View Reports" button to enter into the LEA Data Drilldown Center.

# **LEA Data Drilldown**

Click to access in-depth data for your LEA.

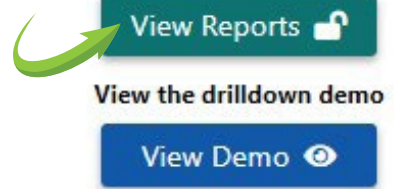

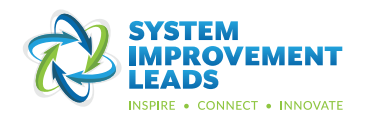

You will be directed to the LEA Data Drilldown Center landing page. Choose to run an LEA Snapshot report.

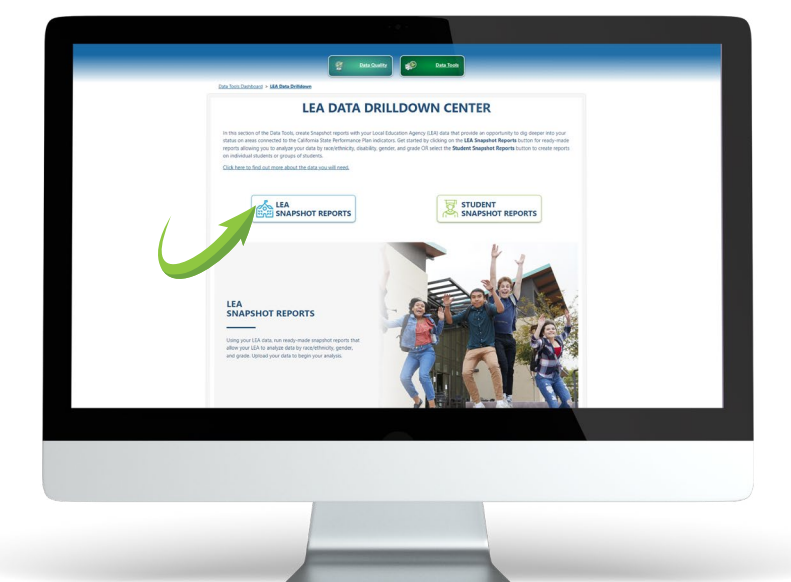

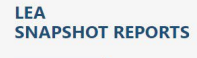

Using your LEA data, run ready-made snapshot reports that allow your LEA to analyze data by race/ethnicity, gender, grade, disability, school, english language aqcuisition status, and socio-economic status. Upload your data to begin your analysis.

#### DISPROPORTIONALITY

Disproportionate representation of racial and ethnic groups in special education.

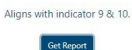

#### POST-SECONDARY TRANSITION GOALS

Students with disabilities (ages 16+) who have an IEP that includes appropriate, measurable post-secondary goals. Aligns with indicator 13.

Set Report

#### PARENT INVOLVEMENT

Parents of students with disabilities who report that schools facilitated parent involvement to improve services and results for their students.

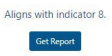

LEAST RESTRICTIVE ENVIRONMENT

Students with disabilities (ages 6-22) educated in the Least Restrictive Environment (LRE). Stud

> Aligns with indicator 5. Get Report

#### PRESCHOOL LEAST **RESTRICTIVE ENVIRONMENT** school students with disabilities (ages 3-5)

educated in the Least Restrictive Environment (LRE). Aligns with indicator 6. Get Report

#### DISCIPLINE RATE

Discipline rate (suspension/expulsion greater than 10 days), by number of days suspended, and by specific offense type for students with disabilities

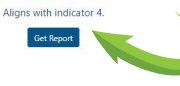

#### TIMELY ELIGIBILITY

Students determined eligible for special education services within 60 days of receiving parental consent. Aligns with indicator 11. Get Report

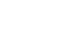

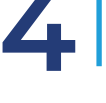

Once you select the report you want to generate, click **Get Report**.

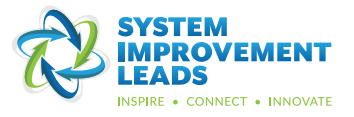

You will be prompted to upload the specific CALPADS data files.

Use the drop-down menus to select data files you've already uploaded into the system.

As you select your data files, remember to align your selected data by date and/ or school year.

| Jse the o  | drop-downs below to select th                                             | ne data for your re | eport                                    |                          |                                                          | Manage dat |
|------------|---------------------------------------------------------------------------|---------------------|------------------------------------------|--------------------------|----------------------------------------------------------|------------|
| Required f | iles:<br>Student SSID Enrollment (SENR):                                  |                     | Student Information (SINF):              |                          | Student Special Ed Program                               | (SPED):    |
| 1          | Choose File                                                               |                     | Choose File                              | •                        | Choose File                                              | *          |
|            | Choose File                                                               |                     |                                          |                          |                                                          |            |
| Additiona  | KN-12_SENR-R.txt<br>Uploaded: 5/11/2022 7:49 AM<br>School Year: 2021-2022 | Acquisition (SEL    | SELA):                                   | Student P<br>Adds enhan  | rogram (SPRG):<br>ced reporting of Socio-Economic Status | 5          |
|            | Records: 69122                                                            | •                   |                                          | Choose I                 | e 🔻                                                      |            |
|            | Uploaded: 5/11/2022 7:48 AM<br>School Year: 2021-2022                     | ▼ □ Inc             | lude District of Special Education Accou | ntability students only. |                                                          |            |

For more information on how to choose and upload CALPADS data files, visit the Resources and Support Section or head to Manage Data in the upper right hand corner of this screen.

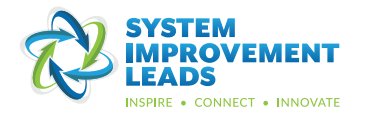

For the purpose of this handout, we will choose to interpret the Least Restrictive Environment (LRE) report.
Click Get Report.

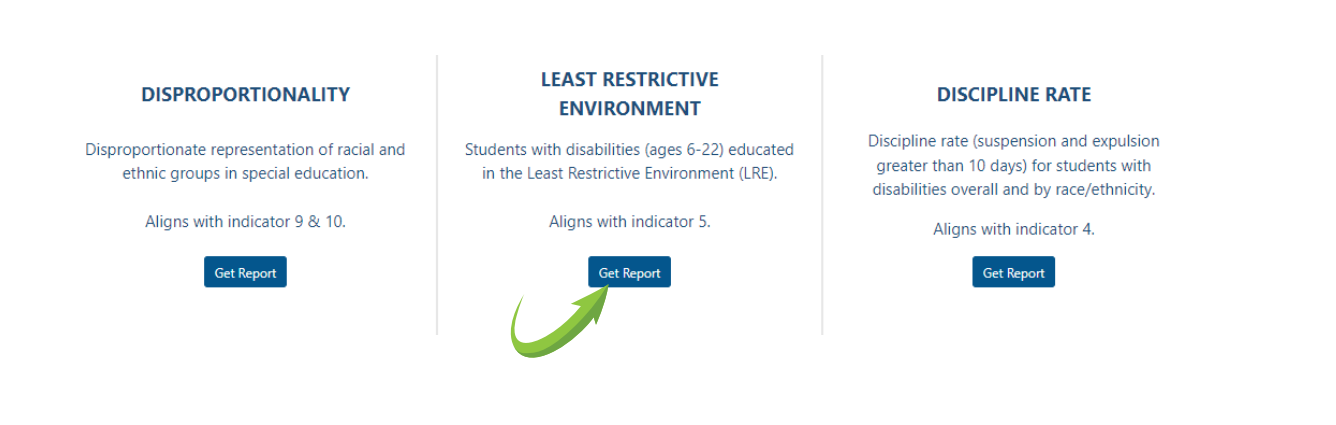

Select your data for the report. Click **Generate Report**.

### Least Restrictive Environment (LRE) - System Improvement Unified - All Least Restrictive Environment (LRE)

| Student SSID Er           | rollment (SENR):                                          |                                   | Student Information (SINF):        |                     |                               | Student Special Ed Progra                        | am (SPED): |  |
|---------------------------|-----------------------------------------------------------|-----------------------------------|------------------------------------|---------------------|-------------------------------|--------------------------------------------------|------------|--|
| Choose File               | •                                                         |                                   | Choose File                        |                     |                               | Choose File                                      |            |  |
| Additional report options |                                                           |                                   |                                    |                     |                               |                                                  |            |  |
|                           | Student English Language<br>Adds enhanced reporting of EL | e Acquisition (SELA):<br>A Status |                                    |                     | Student Prog<br>Adds enhanced | gram (SPRG):<br>I reporting of Socio-Economic St | atus       |  |
|                           | Choose File                                               | •                                 |                                    |                     | Choose File                   |                                                  |            |  |
|                           |                                                           | Includ                            | e District of Special Education Ac | countability studer | nts only.                     |                                                  |            |  |
|                           |                                                           |                                   | Commente Door                      |                     |                               |                                                  |            |  |

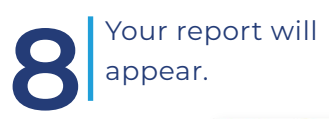

| Ethnicity   | Le                                            | ast Restrict                                                                                                    | IVE EI                                                                                                    | wironme                                                                                                    | ant (Li                                     |                                                         |                                   |                            |                                                                                |
|-------------|-----------------------------------------------|----------------------------------------------------------------------------------------------------|----------------------------------------------------------------------------------------------------|----------------------------------------------------------------------------------------------------|---------------------------------------------|---------------------------------------------------------|-----------------------------------|----------------------------|--------------------------------------------------------------------------------|
| ler         |                                               |                                                                                                    |                                                                                                    |                                                                                                    |                                             |                                                         |                                   |                            |                                                                                |
| de Level    | Calcu<br>years                                | lation methods change<br>old in the LRE report. T                                                                                                    | d in 2020-2<br>he table be                                                                                                    | 021 to include Kinc<br>low shows the resu                                                                            | dergarten (a<br>Ilts of the ca              | nd Transitional-Kir<br>Iculation method                 | dergarten<br>prior to 20          | in Californi<br>20, compar | <ul> <li>a) students who</li> <li>ed to results of t</li> </ul>                |
| ool         | curren                                        | nt calcuation method. Y                                                                                                    | ou can view                                                                                                    | the SPED CALPAD                                                                                                    | S calculation                               | n formulas on the                                       | last page o                       | f this repo                | rt.                                                                            |
| lish        |                                               |                                                                                                    |                                                                                                    | Pre-2020 Calcu                                                                                                    | ulation                                     | Current Calcu                                           | lation                            |                            |                                                                                |
| uisition    |                                               |                                                                                                    |                                                                                                    | Percentage                                                                                                    | Count                                       | Percentage                                              | Count                             |                            |                                                                                |
| o-<br>iomic |                                               |                                                                                                    | 5a                                                                                                    | 53.30%                                                                                                    | 1923                                        | 53.46%                                                  | 1956                              |                            |                                                                                |
| us          |                                               |                                                                                                    | 5b                                                                                                    | 20.09%                                                                                                    | 725                                         | 20.28%                                                  | 742                               |                            |                                                                                |
| ulation     |                                               |                                                                                                    | 5c                                                                                                    | 1.86%                                                                                                    | 67                                          | 1.86%                                                   | 68                                |                            |                                                                                |
| nulas       | Indic<br>The c<br>the le                      | ator 5: Access to the<br>hart below shows Inc<br>east restrictive enviror                                                                                                    | Least Re<br>licator 5 w                                                                                                    | strictive Environ<br>hich measures wi                                                                                | ment for t                                  | Students with E<br>lents with disab                     | <b>Disabilitie</b><br>lities (age | <b>s</b><br>s 5-22 yea     | ars) are educate<br>CATarget 🔳 Dist                                            |
| mulas       | Indic<br>The c<br>the le                      | ator 5: Access to the<br>hart below shows Inc<br>east restrictive enviror                                                                                                    | Least Re<br>licator 5 w<br>iment.                                                                                                    | strictive Environ<br>hich measures w                                                                                 | ment for t                                  | Students with E<br>lents with disab                     | <b>)isabilitie</b><br>lities (age | <b>s</b><br>s 5-22 yea     | ars) are educate<br>CATarget 📕 Dist                                            |
| nulas       | Indic<br>The c<br>the le                      | ator 5: Access to the<br>hart below shows Inc<br>east restrictive enviror<br>Percentage of stude<br>regular classroom 8(                                                                                                    | e Least Re<br>licator 5 w<br>iment.<br>nts in a<br>1% or                                                                              | strictive Environ<br>hich measures w                                                                                 | nment for stud                              | Students with I<br>lents with disab                     | <b>Disabilitie</b><br>lities (age | <b>s</b><br>s 5-22 yea     | CATarget Dist                                                                  |
| mulas       | Indic<br>The c<br>the le                      | ator 5: Access to the<br>hart below shows inc<br>asst restrictive enviror<br>Percentage of stude<br>regular classroom 80<br>more of the day (> 8                                                                                                    | e Least Re<br>licator 5 w<br>iment.<br>hts in a<br>1% or<br>60%)                                                                      | strictive Environ<br>hich measures w                                                                                 | nment for t                                 | Students with I<br>lents with disab                     | <b>Disabilitie</b><br>lities (age | <b>s</b><br>s 5-22 yea     | CATarget Dist<br>CATarget Dist<br>53.46 %<br>(Aim to be hi<br>than CA targ     |
| nulas       | Indic<br>The c<br>the le<br>5A:<br>5B:        | ator 5: Access to the<br>hart below shows inc<br>asst restrictive enviror<br>Percentage of stude<br>regular classroom 8(<br>more of the day (> 8<br>Percentage of stude                                                                                                    | e Least Re<br>licator 5 w<br>iment.<br>nts in a<br>10% or<br>10%)<br>nts in a                                                         | strictive Environ                                                                                                    | hether stud                                 | Students with I<br>lents with disab                     | <b>Disabilitie</b><br>lities (age | <b>s</b><br>s 5-22 yea     | CA Target Dist<br>CA Target Dist<br>S3.46 %<br>(Aim to be h<br>than CA targ    |
| nulas       | Indic<br>The c<br>the le<br>5A:<br>5B:        | ator 5: Access to the<br>hart below shows inc<br>ast restrictive enviror<br>Percentage of stude<br>regular classroom 80<br>more of the day (> 8<br>Percentage of stude<br>ergular classroom le<br>40% of the day (< 40                                                                                               | e Least Re<br>licator 5 w<br>iment.<br>1% or<br>10%)<br>nts in a<br>ss than<br>1%)                                                    | strictive Environ                                                                                                    | hether stud                                 | Students with D<br>lents with disab<br>lents with disab | <b>)isabilitie</b><br>lities (age | <b>s</b><br>s 5-22 yea     | Ars) are educate<br>CATarget Dist<br>53.46 %<br>(Aim to be hi<br>than CA targ  |
| nulas       | Indic<br>The c<br>the le<br>5A:<br>5B:<br>5C: | ator 5: Access to the<br>hart below shows inc<br>ast restrictive enviror<br>Percentage of stude<br>regular classroom 80<br>more of the day (> 8<br>Percentage of stude<br>40% of the day (< 40<br>Percentage of stude                                                                                                | Least Re<br>licator 5 w<br>ment.<br>1% or<br>10%)<br>nts in a<br>ss than<br>1%)<br>nts in                                             | strictive Environ                                                                                                    | ament for :<br>hether stud<br>(Aira<br>that | Students with D<br>lents with disab                     | <b>Disabilitie</b><br>lities (age | <b>s</b><br>s 5-22 yea     | CATarget Dist<br>CATarget Dist<br>(34.0 %<br>(4.1 m to be h<br>than CA targ    |
| nulas       | Indic<br>The c<br>the le<br>5A:<br>5B:<br>5C: | ator 5: Access to the<br>hart below shows inc<br>ast restrictive enviror<br>Percentage of stude<br>regular classroom 80<br>more of the day (> 8<br>Percentage of stude<br>regular classroom le<br>40% of the day (< 41<br>Percentage of stude<br>public or private sep<br>choole revidential                         | e Least Re<br>licator 5 w<br>ment.<br>hts in a<br>196 or<br>10%)<br>hts in a<br>ss than<br>196)<br>hts in<br>arate<br>arate           | trictive Environ<br>hich measures w                                                                                  | ament for b<br>hether stud<br>(Air<br>that  | Students with Disab<br>lents with disab                 | <b>Disabilitie</b><br>lities (age | <b>s</b><br>s 5-22 yea     | CATarget Dist<br>CATarget Dist<br>(Aim to be h<br>than CA targ                 |
| nulas       | Indic<br>The c<br>the le<br>5A:<br>5B:<br>5C: | ator 5: Access to the<br>hart below shows inc<br>ast restrictive enviror<br>Percentage of stude<br>regular classroom 80<br>more of the day (> 8<br>Percentage of stude<br>egular classroom le<br>40% of the day (< 40<br>Percentage of stude<br>public or private sep<br>schools, residential f<br>homebound/hospitä | e Least Re<br>licator 5 w<br>iment.<br>hts in a<br>19% or<br>10%)<br>hts in a<br>ss than<br>1%)<br>hts in<br>arate<br>acilities,<br>1 | trictive Environ<br>hich measures wi<br>hich measures wi<br>hich measures with<br>(Am to be lower<br>than CA target) | 20.1<br>(Airdine)<br>20.1<br>(Airdine)      | Students with I<br>lents with disab                     | <b>Disabilitie</b><br>lities (age | <b>s</b><br>s 5-22 yea     | Ars) are educate<br>CATarget ■ Dist<br>53.40 %<br>(Aim to be N<br>than CA targ |

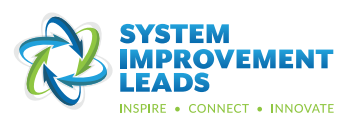

On the first page, you will see the LEA name, report type, and report name in the top banner. It will also show whether the report is of all students or has been filtered to show District of Accountability students only.

Least Restrictive Environment (LRE) - System Improvement Unified - All Least Restrictive Environment (LRE)

On the left of the page is a list of tabs. You'll see these tabs in each report. Click on these to navigate to additional sections of the report. Click on these to navigate to additional sections of the report.

### Overview Disability Race/Ethnicity

Gender

School

Grade Level

### Least Restrictive Environment (LRE) - System Improvement Unified - All Least Restrictive Environment (LRE)

Calculation methods changed in 2020-2021 to include Kindergarten (and Transitional-Kindergarten in California) students who are 5 years old in the LRE report. The table below shows the results of the calculation method prior to 2020, compared to results of the current calcuation method. You can view the SPED CALPADS calculation formulas on the last page of this report.

| English                 |    | Pre-2020 Calcu | lation | Current Calculation |       |  |
|-------------------------|----|----------------|--------|---------------------|-------|--|
| Acquisition             |    | Percentage     | Count  | Percentage          | Count |  |
| Socio-                  | 5a | 53.30%         | 1923   | 53.46%              | 1956  |  |
| Status                  | 5b | 20.09%         | 725    | 20.28%              | 742   |  |
| Calculation<br>Formulas | 5c | 1.86%          | 67     | 1.86%               | 68    |  |

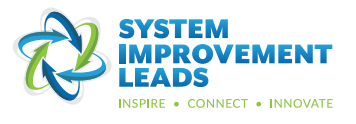

Many reports include a bar chart like this, which compares populations to one another and to a target.

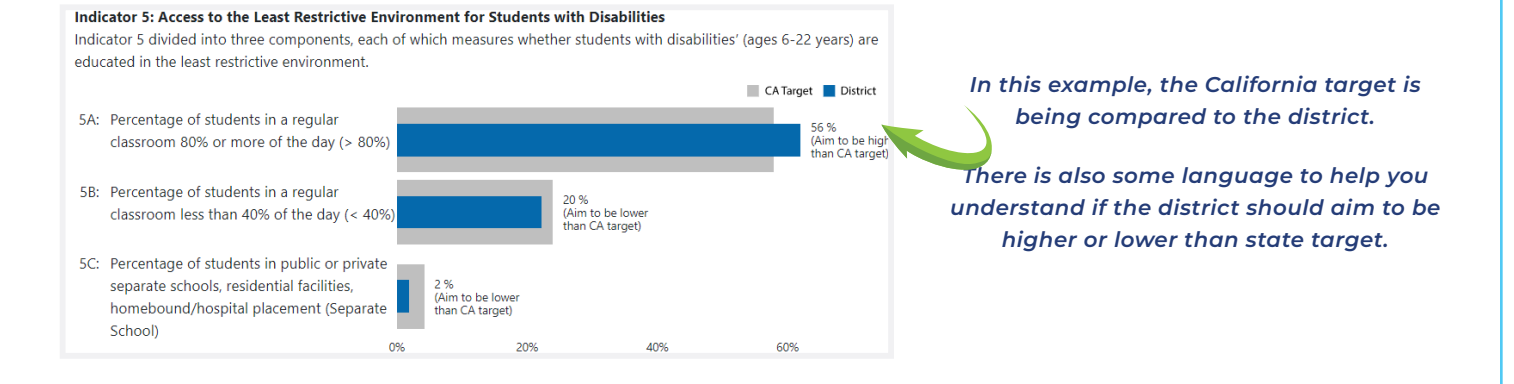

12 In this example, the district has met the California targets for Least Restrictive Environment for all three components.

#### Indicator 5: Access to the Least Restrictive Environment for Students with Disabilities

Indicator 5 divided into three components, each of which measures whether students with disabilities' (ages 6-22 years) are educated in the least restrictive environment.

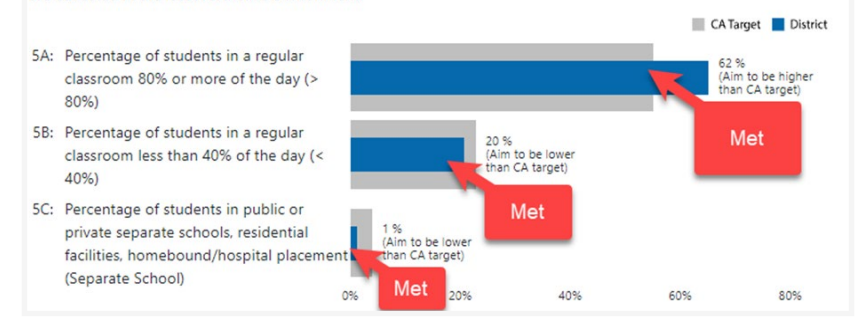

13

# 3 If you hover over the bar, you will see the percentages that are represented in that category.

|     |                                                                                                    |                                                 |                          |   | CA Target 📕 Distric                          |
|-----|----------------------------------------------------------------------------------------------------|-------------------------------------------------|--------------------------|---|----------------------------------------------|
| 5A: | Percentage of students in a regular<br>classroom 80% or more of the day (><br>80%)                                                           |                                                 |                          | k | 62 %<br>(Aim to be higher<br>than CA target) |
| 5B: | Percentage of students in a regular<br>classroom less than 40% of the day (<<br>40%)                                                         | 5A (> 80%)<br>CA Target: 52 %<br>District: 62 % | to be ower<br>CA taiget) |   |                                              |
| SC: | Percentage of students in public or<br>private separate schools, residential<br>facilities, homebound/hospital placemen<br>(Separate School) | 1 %<br>(Aim to be lower<br>than CA target)      |                          |   |                                              |

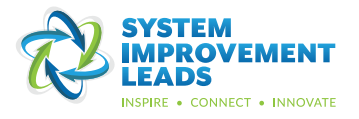

Let's explore another type of chart: a heat map. To do this, we will go to the Disability tab in the Least Restrictive Environment report for our sample district, System Improvement Unified.

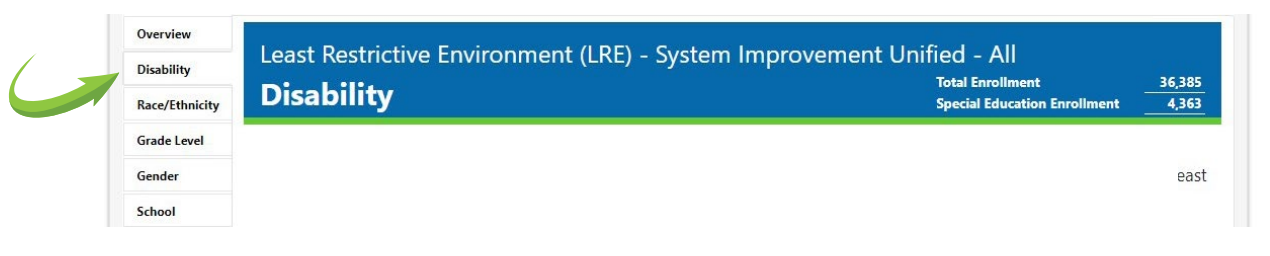

This is a heat map. Darker cells indicate a higher percentage of students. This chart shows the relationship between disability and percentage of time educated in the least restrictive environment.

|                                 |                              |      |     | fewer students |             |             | more students           |                  |
|---------------------------------|------------------------------|------|-----|----------------|-------------|-------------|-------------------------|------------------|
|                                 |                              |      |     | > 80% (5A)     | 40-79%      | < 40% (5B)  | Separate<br>School (5C) |                  |
| All Stude                       | nts - Total Enrollment: 3659 |      |     | <u>53 %</u>    | 24.%        | <u>20 %</u> | 2%                      |                  |
| Specific learning disability    |                              | 1586 | SLD | <u>56 %</u>    | <u>36 %</u> | <u>8 %</u>  | <u>&lt;1%</u>           | Click on any p   |
| Speech or language impairment   | 731                          |      | SLI | <u>93 %</u>    | 3%          | <u>4 %</u>  | <u>&lt;1%</u>           | within the nec   |
| Autism                          | 446                          |      | AUT | <u>20 %</u>    | 21 %        | <u>56 %</u> | <u>3 %</u>              | view a list of s |
| Other health impairment         | 445                          |      | OHI | <u>52 %</u>    | <u>31 %</u> | <u>13 %</u> | <u>3 %</u>              | within this cat  |
| Intellectual disability         | 273                          |      | ID  | <u>6 %</u>     | <u>17 %</u> | <u>74 %</u> | <u>3 %</u>              |                  |
| Multiple disabilities 71        |                              |      | MD  | <u>0 %</u>     | 3%          | <u>77 %</u> | <u>20 %</u>             |                  |
| Emotional disturbance 43        |                              |      | ED  | <u>30 %</u>    | <u>21 %</u> | <u>12 %</u> | 37 %                    |                  |
| Hard of hearing 21              |                              |      | HH  | <u>52 %</u>    | 38 %        | <u>10 %</u> | <u>0 %</u>              |                  |
| Orthopedic impairment 16        |                              |      | OI  | <u>31 %</u>    | 25 %        | <u>44 %</u> | <u>0 %</u>              |                  |
| Visual impairment 12            |                              |      | VI  | <u>67 %</u>    | <u>25 %</u> | <u>8 %</u>  | <u>0 %</u>              |                  |
| Deafness/Hearing impairment 8   |                              |      | н   | <u>25 %</u>    | 25 %        | <u>50 %</u> | <u>0 %</u>              |                  |
| Traumatic brain injury <b>7</b> |                              |      | TBI | <u>0 %</u>     | <u>14 %</u> | <u>71 %</u> | <u>14 %</u>             |                  |

This column shows that 36% are in the regular classroom between 40% and 79% of the time.

students identified as having a fewer students ore student Specific Learning Disability (SLD) Separate are in the regular classroom more > 80% (5A) 40-79% < 40% (5B) School (5C) than 80% of the time. 53 % 24 % 20 % 2% 56 % 36 % 8% <1%

> This column shows that 8% are in a regular classroom less than 40% of the time.

In this example, 56% of the

No students in this group are in a separate school.

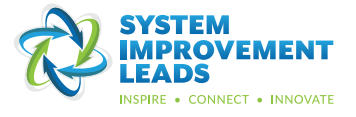

# 15

16

Let's move to grade level now and look at a third type of chart: a risk ratio graph. Most reports include a risk ratio graph, which shows the relative risk of different student groups having certain outcomes.

This example graph tells us the likelihood of a student being placed in the Least Restrictive Environment by grade. The dot shows us the risk ratio value for each group. If a certain group's risk is no greater or less than others, the risk ratio is 1. A risk ratio higher than 1 means students from that group are more likely to be in that environment, and lower than 1 means they are less likely to be in that environment than students from other groups.

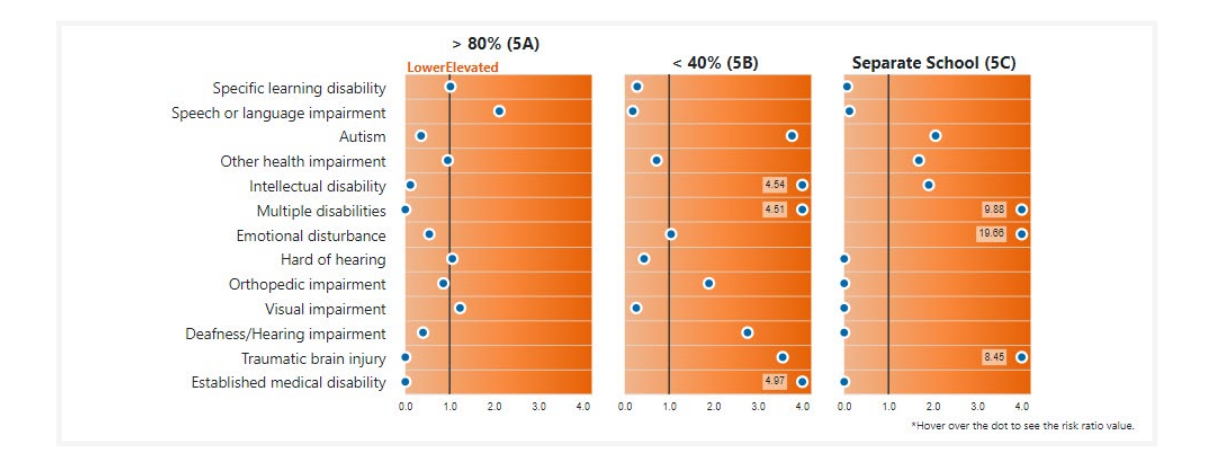

In this example, 12th grade students have a risk ratio of almost 3, which means these students are almost 3 times more likely than students in other grades to be placed in a separate school.

Risk Ratio graphs help us to recognize disproportionate representation based on race/ethnicity, gender, grade level and more.

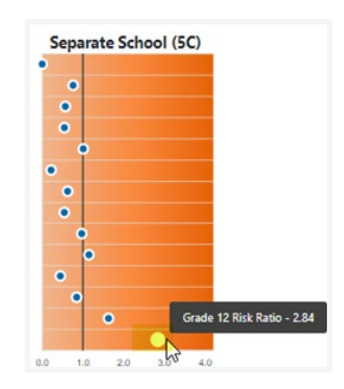

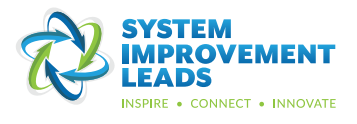

17

The reports also include sentence frames and guiding questions to support your team in describing, analyzing, and building a shared understanding of data.

#### Questions to consider:

Use the following to guide the analysis of your data: Students that are \_\_\_\_\_\_(disability) are \_\_\_\_\_\_(risk ratio #) times more likely to be in \_\_\_\_\_\_\_(educational environment).

#### Question to consider:

Use the following to guide the analysis of your data: Students that are \_\_\_\_\_(race/ethnicity) are \_\_\_\_\_(risk ratio #) times more likely to be in \_\_\_\_\_\_ (educational environment).

What do you notice about the race and ethnicity of students with disabilities along the LRE continuum

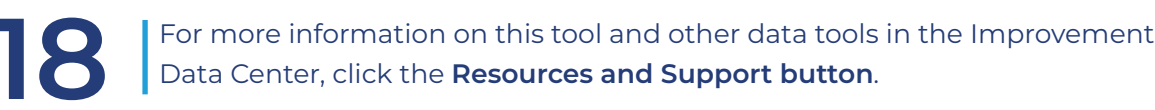

Data Tools Dashboard On this page, you can access data and reports used to track California State Performance Plan Indicators for special education for your organization. To get started, choose a reporting level and organization: Reporting Level: District: • Organization: System Improvement Unified • State Performance Plan Indicators Annual Performance Reports Click the annual performance report yo would like to view. School Year: 2019 - 2020 \* Report Year: 2020 - 2021 O System Im ✓ 2 Dropout Rate **3** Statewide Assessment Graduation Rate Report Year: 2019 - 2020 System Improvement Unified 8 Preschool Least Restrictive Environment Report Year: 2018 - 2019 5 Least Restrictive **Discipline Rate** System Improvement Unified Report Year: 2017 - 2018 System Imp wement Unified Preschool Outcomes ✓ 8 Parent Involvement 9 Disproportionate Representation Report Year: 2016 - 2017 O System Im ment Unified Report Year: 2015 - 2016 2010 Disproportionate Representation by Disability Evaluation Coll Timely Part C to B Transition System Improvement Unified 213 Post-Secondary Transition Goals and Services ✓14 Post-Secondary Outcomes APR Search Q LEA Data Drilldown cess in-depth data for your LEA. rts 🚽 Legend Target met 8 Target not met O Not applicable Resource Data Links

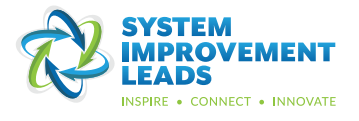